## 【みなとビジネスWeb】振込・振替サービス「先方負担手数料」機能について

## 「先方負担手数料」機能のご利用 $\odot$

Π

••••••P1

| 月の場合は、事前にご登録ください)・・・・・P2 | <b>〕登録方法(「登録済手数料」</b> ? | 「先方負担手数料」(「基準手数料」)の事前: | Ô |
|--------------------------|-------------------------|------------------------|---|
| P3                       |                         | ①「基準手数料を使用する」場合        |   |
| P4                       | F数料を使用」する場合・・           | ②「基準手数料を使用せず」に「任意の手    |   |

| 「先方負担手数料」機能のご利用                                                                                                    | <mark>(中略)</mark>                                                  |                                                     |                                                                                                    |                                                   |                          |
|----------------------------------------------------------------------------------------------------|--------------------------------------------------------------------|-----------------------------------------------------|----------------------------------------------------------------------------------------------------|---------------------------------------------------|--------------------------|
| 振込指定日 <del>※</del><br>取引名                                                                                                    | 「振込振替サー                                                            | -ビス」の「振込先-<br>いただけるようになり                            | -覧」の「手数料」欄に<br>)ますので 「先ち負担                                                                                              | て、振込手数料を「当方負担<br>手数料」をご利用いただく場                    | 」か「先方負担」のどちら<br>合け       |
| ● 振込限度額情報<br>一回当たり限度額                                                                                                    | <ul> <li>◎「先方負担</li> <li>◎「先方負担</li> <li><b>なお、「受取人</b></li> </ul> | (登録済み金額)」か<br>(指定金額)」のい<br>、番号を指定」して                | いずれかを選択してくだ<br>お振込みされる場合に                                                                                               | です。<br>さい。<br>よ、「先方負担(登録済み金                       | 額)」はご利用いただけ              |
| 本日の振込可能額<br>一日当たり限度額                                                                                                    | ません(表示され)<br>択のうえ、指す                                               | されません)ので、<br>を金額をご入力願し                              | 振込手数料を「先方負<br>います。<br><sup>HEN LN KEN エキキット・プ</sup>                                                                     | 祖」とされる場合は、「先方                                     | 「負担(指定金額)」を選             |
| 振込先一覧(1件)     「臆別ロード」は、振込先よ     「振込依頼人名」は、お支     ロ座名義と異なるこ依頼                                                                                                    | 「当万負担」・・・・<br>「先方負担(登録)<br>「先方負担(指定)                               | 当方(お<br>済み金額)」・・・ <mark>事前に</mark><br>金額)」・・・・・ここで指 | 振込人)か振込手数料をご<br>建築した「先方負担手数料」<br>定した金額を、先方(お振辺                                                                          | 頁担<br>を、先方(お振込先)がご負担(後)<br>込先)がご負担(ご指定金額に誤り)      | 本①2ご参照)<br>がないようご注意下さい)  |
| 登録名 金融機関<br>受取人名 支店名                                                                                                    | 洛 科目 □座番 号                                                         | 支払金額(円)<br>(半角数字11桁以内)                              | 至00個·□量和<br>手数料(円)※<br>(半角数字4桁以内)                                                                                       | <ul> <li>         ・         ・         ・</li></ul> | 操作                       |
| ミツイスミトモ 三井住友<br>ウケトリニン 行(0009)<br>シイスミトモウケトリ 本店営業<br>ニン (200)                                                                                                    | 銀<br>部 普通 1234567                                                  | 500,000                                             | <ul> <li>C 当方負担</li> <li>先方負担(登録済み金額)</li> <li>C 先方負担(指定金額)</li> <li>レ</li> <li>ジネスWebの振込手数料<br/>は<u>こちら</u></li> </ul> | ◎ 歳別コード(任意入力) ○ 振込依頼人名                            | 削除▼<br>  修正▼             |
| 振込先の追加 🕨                                                                                                    | 【クリア 次 へ                                                           |                                                     | (ここでは <b>「都度振辺</b><br>を選択し、「次へ」                                                                                         | <b>」」の例として</b> )「先方負担」<br>をクリックします                | 1 (登録済み金額)」<br>(*,100K ・ |
| ● 振込明細内容                                                                                                    |                                                                    |                                                     |                                                                                                    |                                                   |                          |
| 件数<br>支払金額合計<br>先方負担手数料合計<br>振込金額合計                                                                                                    | -                                                                  |                                                     |                                                                                                    | 1件<br>500,000円<br>648円<br>499,352円                |                          |
| 登録名<br>受取人名                                                                                                    | 金融機對<br>支店名                                                        | 各科目 口座番号                                            | 支払金額(円) 先方負担                                                                                                    | 电手数料(円) 振込金額(円) /1                                | 識別ロード<br>長込依頼人名          |
| ミツイスミトモ ウケトリニン<br>ミツイスミトモ ウケトリニン                                                                                                    | 三井住友銀行(00<br>本店営業部(200)                                            | <sup>09)</sup> 普通 123456                            | 7 500,000                                                                                                    | 648 499,352 盖別                                    | コード:                     |
| ● 明細の修正     □     □     □     □     □     □     □     □     □     □     □     □     □     □     □     □     □     □     □     □     □     □     □     □     □     □     □     □     □     □     □     □     □     □     □     □     □     □     □     □     □     □     □     □     □     □     □     □     □     □     □     □     □     □     □     □     □     □     □     □     □     □     □     □     □     □     □     □     □     □     □     □     □     □     □     □     □     □     □     □     □     □     □     □     □     □     □     □     □     □     □     □     □     □     □     □     □     □     □     □     □     □     □     □     □     □     □     □     □     □     □     □     □     □     □     □     □     □     □     □     □     □     □     □     □     □     □     □     □     □     □     □     □     □     □     □     □     □     □     □     □     □     □     □     □     □     □     □     □     □     □     □     □     □     □     □     □     □     □     □     □     □     □     □     □     □     □     □     □     □     □     □     □     □     □     □     □     □     □     □     □     □     □     □     □     □     □     □     □     □     □     □     □     □     □     □     □     □     □     □     □     □     □     □     □     □     □     □     □     □     □     □     □     □     □     □     □     □     □     □     □     □     □     □     □     □     □     □     □     □     □     □     □     □     □     □     □     □     □     □     □     □     □     □     □     □     □     □     □     □     □     □     □     □     □     □     □     □     □     □     □     □     □     □     □     □     □     □     □     □     □     □     □     □     □     □     □     □     □     □     □     □     □     □     □     □     □     □     □     □     □     □     □     □     □     □     □     □     □     □     □     □     □     □     □     □     □     □     □     □     □     □     □     □     □     □     □     □     □     □     □     □     □     □     □     □     □     □     □     □     □     □     □     □     □     □     □     □ | ② 内穴た                                                              | ご確認のらう。「                                            | 「水へ」をカ11ッカ1                                                                                                    | てください                                             |                          |
|                                                                                                    |                                                                    |                                                     |                                                                                                    |                                                   | 11 刷 合 ★ 100% ▼          |

| 支払金額      | →支払代金(買掛代金等)です            | 500,000円          | 左の例では、実際にかか                |
|-----------|---------------------------|-------------------|----------------------------|
| 先方負担手数料   | →(事前に登録した)先方にご負担いただく手数料です | *648円             | る振込手数料756円を、               |
| 入金金額      | →先方へ実際に振り込まれる金額です         | 499,352円          | 先万が648円、<br>  当方が108円。     |
| 税込手数料     | →実際にかかる振込手数料です            | 756円              | それぞれご負担いただく                |
| 引落合計金額    | →当方(お振込人)の口座から引き落とされる金額です | 500,108円          | ことになります                    |
| ● 認証情報    | ③ 内容をこ<br>タイムパス           | 確認のうえ<br>.ワード (ハ・ | え、「確認用パスワー<br>ードトークン)」欄が表対 |
|           | <b>●●●●●●</b> 「ワンタイ       | ムパスワー             | ド」も)を入力のうえ、                |
| 確認用バスワード※ |                           |                   |                            |

| 「先方負担手数料」(「基準手数料」)の事前登録方法 ロダイン名:株式会社 エアビーテストナナ 様 (マスターユーザ) ログアウト |          |
|------------------------------------------------------------------|----------|
|                                                                  | ーザ」さまが   |
| ┃ 業務選択                                                           | さい       |
| ** 企業管理                                                          |          |
| 利用者管理     利用者情報の照会などを行うことができま     ②「企業管理」をクリックしてくた               | さい       |
| #作履歴照会     ご自身または他の利用者が行った操作の履歴照会を行うことができます。                     |          |
|                                                                  |          |
|                                                                  |          |
|                                                                  |          |
|                                                                  |          |
|                                                                  | _        |
| Copyright 2011 The Minato Bank, Ltd. All Rights Reserved         |          |
| みなとビジネスWeb ヘルプテスクまで<br>フリーダイヤル:0120-45-5072                      | € 100% • |

| ログイン名:株式会社 エブビーテストナナ 様 (マスターユーザ)       ログアウト         文字サイズを変更小       大       2015年07月23日 13時32分36秒         ①ホーム       目明細照会       (**) 資金移動       通 管理         11       管理       11         12       13       13         13       ホーム       目 明細照会       (**) 資金移動 |            |
|----------------------------------------------------------------------------------------------------|------------|
| 企業管理》作業内容選択         BKGK001                                                                                                    |            |
|                                                                                                    |            |
| <ul> <li>企業情報</li> </ul>                                                                                                    |            |
| <b>** 企業情報の変更</b> 企業情報の照会、変更が可能です。                                                                                                    |            |
| <ul> <li>● 手数料情報</li> <li>③「先方負担手数料[振込振替]の変更」をクリックしてくださ</li> </ul>                                                                                                    | <u>×</u> v |
| 振込振替業務で使用する先方負担手数料[振込振替]の変更     振込振替業務で使用する先方負担手数料情報を変更できます。                                                                                                    |            |
|                                                                                                    |            |
|                                                                                                    |            |
|                                                                                                    |            |
| Copyright 2011 The Minato Bank, Ltd. All Rights Reserved                                                                                                    |            |
| ■お問合せは<br>みなとビジネスWeb ヘルプデスクまで<br>ブリーダイヤル:0120-45-5072                                                                                                    |            |
|                                                                                                    | 🔩 100% 🔻   |

| 「基準手数料を使用する」場合                                   |                                                                           |
|--------------------------------------------------|---------------------------------------------------------------------------|
| 企業管理》先方負担                                        | 手数料[振込振替]変更         BKGK019                                               |
| ・ 先方負担手数料[振込振                                    | 替]を変更≫変更完了                                                                |
| 変更内容を入力の上、「変更」ボタンを排<br><mark>※</mark> は必須入力項目です。 | してください。<br>④「適用最低支払金額」欄に「1」を入力し、<br>〇ヘルフ                                  |
| 先方負担手数料                                          |                                                                           |
| 適用最低支払金額第<br>※適用最低支払金額欄に1円以上の金                   | 1 <sup>円(半角数字11桁以内)</sup>                                                 |
| 基準手数料                                            | <ul> <li>使用する(常に最新の基準手数料を使用する)</li> <li>使用しない(個別に登録した手数料を使用する)</li> </ul> |
| 基準手数相読込                                          | ▲ 読込 ● 「読込」をクリックしてください                                                    |

| * 先方負担手数料[振込振                                    | <mark>替]を変更</mark> » 変更完了                                  |                          |                             | 1                                    |  |  |
|--------------------------------------------------|------------------------------------------------------------|--------------------------|-----------------------------|--------------------------------------|--|--|
| 変更内容を入力の上、「変更」ボタンを排<br><mark>※</mark> は必須入力項目です。 | してください。                                                    |                          |                             | ・・・・・・・・・・・・・・・・・・・・・・・・・・・・・・・・・・・・ |  |  |
| ◉ 先方負担手數料                                        |                                                            |                          |                             |                                      |  |  |
| <b>適用最低支払金額※</b> 1 円(半角数字11桁以内)                  |                                                            |                          |                             |                                      |  |  |
| ※適用最低支払金額欄に1円以上の金                                | 額を入力ください。                                                  |                          |                             | -                                    |  |  |
| 基準手数料                                            | <ul> <li>● 使用する(常に最新の基準</li> <li>○ 使用しない(個別に登録し</li> </ul> | 善手数料を使用する)<br>た手数料を使用する) |                             |                                      |  |  |
| 基準手数料読込                                          | . 読込                                                       | • 読 込                    |                             |                                      |  |  |
| 支払金額範囲<br>(半角数字11                                | ](円) <del>※</del><br>術以内)                                  | 1.                       | 記込、「ターンごとの手数料<br>(半角数字4桁以内) | (円)                                  |  |  |
|                                                  |                                                            | 同一支店 <mark>※</mark>      | 自行※                         | 他行※                                  |  |  |
| 1~                                               |                                                            | 0                        |                             | 216 540                              |  |  |
| 30,000 ~                                         |                                                            | 0                        |                             | 432 756                              |  |  |
| ~ (7                                             | 「基準手数料」が表                                                  | 長示されますので、ごれ              | 確認のうえ、                      |                                      |  |  |
| ~ ~                                              |                                                            |                          |                             |                                      |  |  |
| ~                                                |                                                            |                          |                             |                                      |  |  |
| ~                                                |                                                            |                          |                             |                                      |  |  |
| ~                                                |                                                            |                          |                             |                                      |  |  |
|                                                  |                                                            |                          |                             |                                      |  |  |
|                                                  | /                                                          |                          |                             |                                      |  |  |

| 企業管理 》先方負担手                                       | ≦数料[振辺                   | 振替]変更結果 |      |           | BKGK020    |
|---------------------------------------------------|--------------------------|---------|------|-----------|------------|
| ・ 先方負担手数料[振込振替]る                                  | ·<br>空更 » <mark>変</mark> | 完了      |      |           | 3          |
| 以下の内容で先方負担手数料情報を変更<br>変更した内容は <b>*太字</b> で表示されていま | 更しました。<br>す。             |         |      |           | 3<br>ヘルプ   |
| ● 先方負担手数料                                         |                          |         |      |           |            |
| 適用最低支払金額                                          | *1円                      |         |      | 変更が完了する   | ると、変更箇所    |
| 基準手数料                                             | 使用する(常に最新の基準手数料を使用する)    |         |      | 表示されます    | M MOAL CAF |
| 土北へ和陸南                                            |                          | 振动的     | ターンご | ごとの手数料(円) |            |
| 文仏玉額範囲<br>(円)                                     |                          | 同一支店    |      | 自行        | 他行         |
| 1<br>~ 30,000未満                                   |                          |         | 0    | 216       | 540        |
| 30,000<br>~                                       |                          |         | 0    | 432       | 756        |

| - C/ASFTWARD IST IST IST IST IST IST IST IST IST IST                                                |                                                                                                    | ] 🖬 · 🕅                        | - 🔄 🖶 • גראנטי פרודאנטי אראנטי 🐠                                                                                                    |
|----------------------------------------------------------------------------------------------------|----------------------------------------------------------------------------------------------------|--------------------------------|----------------------------------------------------------------------------------------------------|
| 企業管理》先方負担手数料[振込振替]変更                                                                                |                                                                                                    |                                | BKGK019                                                                                                    |
| ・ 先方負担手数料[振込振替]を変更 » 変更完了                                                                           |                                                                                                    |                                |                                                                                                    |
| 変更内容を入力の上、「変更」ボタンを押してください。<br>※は必須入力項目です。                                                           | )「適用最低支払金額」欄に                                                                                                    | こ「1」を入力し、                      |                                                                                                    |
| <ul> <li>先方負担手数料</li> </ul>                                                                         |                                                                                                    |                                |                                                                                                    |
| 適用最低支払金額※ 1 □□□(半                                                                                   | 角数字11桁以内)                                                                                                    |                                |                                                                                                    |
| ※適用最低支払金額欄に1円以上の金額を入力くたさい。                                                                          | 5 基中                                                                                                    | 手剱科」を「使用                       | しない」を選択し、                                                                                                    |
| 基準手数料  ○ 使用する(常に最新の基準 ○ 使用しない(個別に登録した                                                               | 手数、 ビ使用する)<br>た手数料を使用する)                                                                                                    |                                |                                                                                                    |
| 基準手数科読込 🛃 読 込                                                                                       |                                                                                                    |                                |                                                                                                    |
| 支払金額範囲(円)※<br>(半角数字11桁以内)                                                                           | 振込 (ター<br>(半角                                                                                                    | -ンごとの手数料(円)<br>例数字4桁以内)<br>自行※ | 他行業                                                                                                    |
|                                                                                                    |                                                                                                    | 80.**                          | M.131                                                                                                    |
| 1~                                                                                                  |                                                                                                    | 216                            | 540                                                                                                    |
| 1~                                                                                                  |                                                                                                    | 216                            | 540                                                                                                    |
|                                                                                                    |                                                                                                    | 216                            | 540<br>648                                                                                                    |
|                                                                                                    |                                                                                                    | 216 432                        | 648                                                                                                    |
|                                                                                                    |                                                                                                    |                                |                                                                                                    |
|                                                                                                    | <ul> <li>○</li> <li>○</li> <li>○<th>216<br/>432<br/>を入力のうえ、</th><th></th></li></ul> | 216<br>432<br>を入力のうえ、          |                                                                                                    |
|                                                                                                    | □<br>□<br>□<br>□<br>□<br>□<br>□<br>□<br>□<br>□<br>□<br>□<br>□<br>□<br>□<br>□<br>□<br>□<br>□                                                                                                    | 216<br>432<br>を入力のうえ、          |                                                                                                    |
|                                                                                                    | <ul> <li>○</li> <li>○</li></ul>                                          | 216<br>432<br>を入力のうえ、          | <ul> <li>540</li> <li>648</li> <li>648</li> <li>72</li> <li>72</li> <li>73</li> <li>74</li></ul> |
| 1~<br>30,000 ~<br>~<br>~<br>~<br>~<br>~<br>~<br>~<br>~<br>~<br>~<br>~<br>~<br>~<br>~<br>~<br>~<br>~ | <ul> <li>○</li> <li>○</li></ul>                                          | 216<br>432<br>を入力のうえ、          | 540<br>648<br>648 ご注意<br>ご注意<br>下さい                                                                                                    |

| 以下の内容で先方負担手数料情報を<br>変更した内容は <b>*太字</b> で表示されてし | 空更しました。<br>います。 |                         | 変更の読表  | 更が完了すると、<br>顔に「*」が付加る<br>示されます | 変更箇所<br>されて太字 |  |
|------------------------------------------------|-----------------|-------------------------|--------|--------------------------------|---------------|--|
| <ul> <li>先方負担手数料</li> <li>適用最低支払金額</li> </ul>  | *1円             |                         |        |                                |               |  |
| 基準手数料                                          | *使用しない          | *使用しない(個別に登録した手数料を使用する) |        |                                |               |  |
| 支払金額範囲 (円)                                     |                 | 同一支店                    | 振込パターン | ごとの手数料(円)<br>自行                | 他行            |  |
| 1<br>~ 30,000未満                                |                 |                         | 0      | 216                            | 5             |  |
| 30,000<br>~                                    |                 |                         | 0      | 432                            | *6            |  |
| -<br>-<br>-<br>-                               |                 |                         | -      | 【ご注意】<br>ご入力金額に誤りか             | ないかご確認下さい     |  |
| —                                              |                 |                         | -      | -                              |               |  |

4 / 4 ページ